## BEDEN EĞİTİMİ VE SPOR YÜKSEKOKULU ÖZEL YETENEK SINAVI BAŞVURU KILAVUZU

2008

| 🛞 Ardahan Üniversitesi 🛛 🗙        | Özel Yetenek Sınavı  | X 🕲 Başvuru Yönetimi X 🕲 Enstitü Başvurusu                                                                                                    | × +                                                                                          | – ø ×                                                                            |
|-----------------------------------|----------------------|----------------------------------------------------------------------------------------------------|----------------------------------------------------------------------------------------------|----------------------------------------------------------------------------------|
| $\leftrightarrow$ > C $rac{1}{2}$ | i test.ardahan.edu.t | r/AIS/ApplicationForms/Home/Index?apptype=11                                                                                                    |                                                                                              |                                                                                  |
| menü                              |                      |                                                                                                    |                                                                                              | - Başvuru sayfasında kimlik bilgileriniz ile -                                   |
|                                   |                      |                                                                                                    | Özel Yetenek Sınavı                                                                          |                                                                                  |
|                                   |                      | BAŞVURU İŞLEMLERİNİ YAPARKEN KİMLİK SERİ NUMARASI "O" (SIFIR) İLE BAŞVURU İŞLEMLERİNİ YAPARKEN KİMLİK SERİ NUMARASI "O" (SIFIR) YAZILMADAN SERİ NUMARASI YAZILMALIDIR. | Uyruk<br>Kimlik Tipi Seçimi<br>TC Kimlik No<br>Doğum Tarihi<br>Kimlik Seri<br>Kimlik Seri No | Turkye   Eski T.C. Kimik Bilgieri le Giriş     ×     JJCCAJ   Değiştir     Qiriş |
| Čel Yetenek Sinavi                | 2                    |                                                                                                    | 2008                                                                                         | Özel Yetenek Sınavı<br>양 수 속 닫 아) <sup>16:25</sup><br>18.07.2019 <b>등</b>        |

| 🛞 Ardahan Üniversitesi                                      | × Özel Yetenek Sınavı                                                                                                    | × 🕜 Başvuru Yönetimi                             | X Özel Yetenek Sınavı                                                                 | × 🛞 Enstitü Başvurusu                                       | ×             | +                      |                                       |                             | <b>_</b> 2                                   | 0 )      |
|-------------------------------------------------------------|----------------------------------------------------------------------------------------------------|--------------------------------------------------|---------------------------------------------------------------------------------------|-------------------------------------------------------------|---------------|------------------------|---------------------------------------|-----------------------------|----------------------------------------------|----------|
| ⊖⇒ c û                                                      | (i) test.ardahan.e                                                                                                    | edu.tr/AIS/ApplicationForms/Applicatio           | n/Besyo?id=0                                                                          |                                                             |               |                        |                                       | … ⊠ ☆                       | lii\                                         |          |
| Başvuruyı                                                   | ru Kaydet                                                                                                    | Program Seçimi                                   |                                                                                       |                                                             |               | ×                      |                                       |                             | <b>*</b>                                     |          |
| <mark>Seçili Prog</mark><br>Açıklama : sış<br>Başvurmak ist | g <b>ram :</b> Begvurnsk istediğiniz program için P<br>gvurnsk istediğiniz program çin Program eke turov<br>stediğiniz programı seçmek için hitlayınız | egram ekle bi<br>Rir Program Seçiniz<br>Açıklama | Program Agacı program arayabilirsiniz  Rektörlük  Rektörlük  Beden Eğitimi ve Spor Yü | üksekokulu                                                  |               |                        | × Q                                   |                             |                                              |          |
| 1 Milli Spro                                                | ocu, Engel Durumu ve Branş Seçimi                                                                                                    | Milli Spfoca, cayer burunna re brang o           | <ul> <li>Beden Eğitimi ve Sp</li> <li>Beden Eğitimi ve Sp</li> </ul>                  | sor Öğretmenliği Bölümü<br>ve Spor Öğretmenliği ( 1. Grup ) |               | _                      | Kapat 👱 Kaydet                        |                             |                                              |          |
| 2 Program                                                   | i Seçimi                                                                                                    | Milli Sporcumusunuz ?                            | Þ 📃 Spor Yöneticiliği Böl                                                             | lümü                                                        |               |                        | *****Her programın kotasının %10'u En | gelli adaylara ayrılmıştır. |                                              |          |
| 3 Sinay Bilg                                                | gileri                                                                                                    | Evet Milli Sporcuyum                             |                                                                                       |                                                             |               | C Temizle              |                                       |                             |                                              |          |
| 4 Kimilik Bili                                              | Igileri                                                                                                    | Branş Seçimi                                     |                                                                                       |                                                             |               | Şehir Seçimi           |                                       |                             |                                              |          |
| 5 Adres Bil                                                 | Igileri                                                                                                    | Seçiniz                                          |                                                                                       |                                                             | ~             | Seçiniz                |                                       |                             |                                              | 1        |
| 6 İletişim B                                                | Bilgileri                                                                                                    |                                                  |                                                                                       |                                                             |               |                        |                                       |                             |                                              |          |
| 7 Eğitim Bile                                               | lgisi                                                                                                    |                                                  |                                                                                       |                                                             |               |                        |                                       |                             |                                              |          |
| 8 Diğer Bilg                                                | giler                                                                                                    |                                                  |                                                                                       |                                                             |               |                        |                                       |                             |                                              |          |
|                                                             |                                                                                                    |                                                  |                                                                                       |                                                             |               |                        |                                       |                             |                                              |          |
|                                                             |                                                                                                    | Sisteme<br>başvurm                               | giriş yaptıktan<br>ak istediğiniz                                                     | n sonra "Progr<br>programı seçe                             | am S<br>bilir | Seçimi" ekı<br>rsiniz. | ranından                              |                             |                                              |          |
| Özel Yetenek Sinavi                                         |                                                                                                    |                                                  |                                                                                       |                                                             |               |                        |                                       |                             |                                              |          |
|                                                             | 🔚 赵 🔒 숙 🖬                                                                                                    |                                                  |                                                                                       |                                                             |               |                        |                                       |                             | へ l で への つ つ つ つ つ つ つ つ つ つ つ つ つ つ つ つ つ つ | K Sinavi |
|                                                             |                                                                                                    |                                                  |                                                                                       |                                                             |               |                        |                                       |                             | 10.                                          | 01.2015  |

| 🛞 Ardah                         | an Üniversitesi                                                                                          | × 🛞 Özel Yetenek Sınavı                                                                                                    | 🗙 🛞 Başvuru Yönetimi                                                                                                    | × 💿 Özel Yetenek Sınavı                                         | × 🛞 Enstitü Başvurusu                                               | ×                              | +                                                                                                    | -                 | D                               | ×   |
|---------------------------------|----------------------------------------------------------------------------------------------------|----------------------------------------------------------------------------------------------------|----------------------------------------------------------------------------------------------------|-----------------------------------------------------------------|---------------------------------------------------------------------|--------------------------------|----------------------------------------------------------------------------------------------------|-------------------|---------------------------------|-----|
| $\leftrightarrow$ $\rightarrow$ | C û                                                                                                    | i test.ardahan.ee                                                                                                    | du.tr/AIS/ApplicationForms/Application/Bes                                                                                              | yo?id=0#                                                        |                                                                     |                                | ▣ … ♡ ☆                                                                                                    | lii\              | •                               | ≡   |
| ●<br>menü                       | Başvuruyu Kaydet                                                                                         | t                                                                                                    |                                                                                                    |                                                                 |                                                                     |                                |                                                                                                    | <b>#</b>          | 0                               |     |
|                                 | Seçili Program : E<br>Açıklama : Özel Yetenek S<br>9.07.2019 14:00 tarihinde BE<br>Başvurmak İstediğiniz | Beden Eğitimi ve Spor Yüksekokulu - S<br>Snavi Başvuru Sistemi<br>ISYO Spor Salonu de Branş Sınavı uygulan<br>2 programı seçmek için tıklayınız | Spor Yöneticiliği Bölümü / Spor Yöneticiliği<br>acaktır. Sınav 09 - 12 temmuz tarihleri arasında yapılacaktır.<br><b>+ Program ekle</b> |                                                                 |                                                                     |                                |                                                                                                    |                   |                                 |     |
|                                 | 1 Milli Sprocu, Enge                                                                                     | el Durumu ve Branş Seçimi                                                                                                    | Milli Sprocu, Engel Durumu ve Branş Seçim                                                                                               | i                                                               |                                                                     |                                |                                                                                                    |                   |                                 |     |
|                                 | 2 Program Seçimi                                                                                         |                                                                                                    | Milli Sporcumusunuz ?                                                                                                    |                                                                 |                                                                     |                                | Engel durumunuz var mı ? *****Her programın kotasının %10'u Engelli adaylara ayrılmıştır.                                                |                   |                                 |     |
|                                 | 3 Sınav Bilgileri                                                                                        |                                                                                                    | Evet Milli Sporcuyum                                                                                                    |                                                                 |                                                                     |                                | Evet                                                                                                    |                   |                                 |     |
|                                 | 4 Kimlik Bilgileri                                                                                       |                                                                                                    | Branş Seçimi                                                                                                    |                                                                 |                                                                     |                                | Şehir Seçimi                                                                                                    |                   |                                 |     |
|                                 | 5 Adres Bilgileri                                                                                        |                                                                                                    | Seçiniz                                                                                                    |                                                                 |                                                                     | ~                              | Seçiniz                                                                                                    |                   | $\sim$                          |     |
|                                 | 6 İletişim Bilgileri                                                                                     |                                                                                                    |                                                                                                    |                                                                 |                                                                     |                                |                                                                                                    |                   |                                 |     |
|                                 | 7 Eğitim Bilgisi                                                                                         |                                                                                                    |                                                                                                    |                                                                 |                                                                     |                                |                                                                                                    |                   |                                 |     |
| avi                             | 8 Diğer Bilgiler                                                                                         | Program s<br>Kategorisi<br>Engelli ad<br>açıklamay                                                                                              | seçimini yaptıkta<br>ini (A, B, C) seçir<br>ay iseniz "Evet"<br>vı yapınız ve Bed                                                       | an sonra; Mil<br>iz ve gerekli<br>seçeneğine t<br>ensel Engelli | lli Sporcu iser<br>belgeleri pdf<br>tıklayarak Eng<br>i Raporunu po | iz "I<br>dos<br>gel D<br>If fo | Evet" seçeneğine tıklayarak Milli<br>yası olarak sisteme yükleyiniz.<br>purum Açıklaması kısmına gerekli<br>rmatında sisteme yükleyiniz. |                   |                                 |     |
| etenek Sina                     |                                                                                                    | Branş seçi                                                                                                    | imini yapınız (bi                                                                                                    | gi amaçlıdır)                                                   | )                                                                   |                                |                                                                                                    |                   |                                 |     |
| ∰ Özel Y                        | 오 벼 🦲                                                                                                    | Şehir seçi                                                                                                    | minde İKAMET E                                                                                                    | DİLEN İL seç                                                    | imini yapınız                                                       |                                |                                                                                                    | Özel Yet<br>👄 닫 🕬 | enek Sin<br>16:33<br>18.07.2019 | avı |

| 🛞 Arda              | han Üniversitesi X                                                                                                    | Özel Yetenek Sınavı                                                                                                    | 🗙 🛞 Başvuru Yönetimi                                                                                                    | × 🛯 Özel Yetenek Sınavı              | 🗙 🛞 Enstitü Başvurusu                  | × +                    |                    |                          |                      |                  | -                 | ٥                | ×        |
|---------------------|----------------------------------------------------------------------------------------------------|----------------------------------------------------------------------------------------------------|----------------------------------------------------------------------------------------------------|--------------------------------------|----------------------------------------|------------------------|--------------------|--------------------------|----------------------|------------------|-------------------|------------------|----------|
| $\leftarrow$        | C 🕜                                                                                                    | (i) test.ardahan.ed                                                                                                    | u.tr/AIS/ApplicationForms/Application/Besyo?                                                                                       | id=0#                                |                                        |                        |                    |                          |                      | 습                | lii\              | •                | ≡        |
| menü                | Başvuruyu Kaydet                                                                                                    |                                                                                                    |                                                                                                    |                                      |                                        |                        |                    |                          |                      |                  | <b>#</b>          | •                | <b>^</b> |
|                     | Seçili Program : Beden<br>Açıklama : Özel Yetenek Sınavı<br>9.07.2019 14:00 tarihinde BESYO S<br>Başvurmak İstediğiniz prog | n Eğitimi ve Spor Yüksekokulu - Sş<br>Başvuru Sistemi<br>Spor Salonu de Branş Sınavı uygulana<br>gramı seçmek İçin tiklayınız | or Yöneticiliği Bölümü / Spor Yöneticiliği (İ.Ö.)<br>caktır. Sınav 09 - 12 temmuz tarihleri arasında yapılacaktır.<br>Program ekle |                                      |                                        |                        |                    |                          |                      |                  |                   |                  |          |
|                     | 1 Milli Sprocu, Engel Dur                                                                                                   | rumu ve Branş Seçimi                                                                                                    | Program Tercihleri                                                                                                    |                                      |                                        |                        |                    |                          |                      |                  | + Progra          | im ekle          |          |
|                     | • • • • • •                                                                                                    |                                                                                                    | Program                                                                                                    |                                      |                                        | Grup N                 | No Başarı Durumu   | Başarı Sırası Başvurular | n Kota Tercih Sırası |                  |                   |                  |          |
|                     | 2 Program Seçimi                                                                                                    |                                                                                                    | Seçiniz Beden Eğitimi ve Spor Yüksekokulu -                                                                                        | Beden Eğitimi ve Spor Öğretmenliği   | Bölümü / Beden Eğitimi ve Spor Öğretme | enliği 1.Grup          | p                  |                          | 1                    | 🛧 Yukarı Taşı    | 🕁 Aşağı Taşı      | 🗙 Sil            |          |
|                     | 3 Sınav Bilgileri                                                                                                    |                                                                                                    | Seçiniz Beden Eğitimi ve Spor Yüksekokulu -<br>Beden Eğitimi ve Spor Yüksekokulu -                                                 | Spor Yöneticiliği Bölümü / Spor Yöne | eticiliği<br>eticiliği                 | 1.Grup                 | p                  |                          | 2                    | ↑ Yukarı Taşı    | 🗣 Aşağı Taşı      | X Sil            |          |
|                     | 4 Kimlik Bilgileri                                                                                                    |                                                                                                    | Seçiniz Beden Egitirni ve Spor ruksekokulu -                                                                                       | Sportonelicity Boluniu/Sporton       | eucingi (i.O)                          | r.oru,                 | þ                  |                          | 3                    | 🛧 Yukari Taşı    | ₩ Aşagı Taşı      | × Si             |          |
|                     | 5 Adres Bilgileri                                                                                                    |                                                                                                    |                                                                                                    |                                      |                                        |                        |                    |                          |                      |                  |                   |                  |          |
|                     | 6 İletişim Bilgileri                                                                                                    |                                                                                                    |                                                                                                    |                                      |                                        |                        |                    |                          |                      |                  |                   |                  |          |
|                     | 7 Eğitim Bilgisi                                                                                                    |                                                                                                    |                                                                                                    |                                      |                                        |                        |                    |                          |                      |                  |                   |                  |          |
|                     | 8 Diğer Bilgiler                                                                                                    |                                                                                                    |                                                                                                    |                                      |                                        |                        |                    |                          |                      |                  |                   |                  |          |
|                     |                                                                                                    | B                                                                                                    | u ekranda tercih<br>e tercih sıralama                                                                                              | ettiğiniz pro<br>sı işlemlerin       | ogramların list<br>i bu ekrandan       | esi bulun<br>yapabilir | ur. Prog<br>siniz. | gram ekle                | sil                  |                  |                   |                  |          |
| Özel Yetenek Sınavı |                                                                                                    |                                                                                                    |                                                                                                    |                                      |                                        |                        |                    |                          |                      |                  | Özel Y <u>e</u> t | enek S <u>in</u> | navi u   |
|                     | р <u>н</u> 듥 🧕                                                                                                    | a) 🔒 🔿 🙍                                                                                                    |                                                                                                    |                                      |                                        |                        |                    |                          |                      | x <sup>e</sup> ^ | ▲ ဥ ())           | 16:43            | ₽.       |
|                     |                                                                                                    |                                                                                                    |                                                                                                    |                                      |                                        |                        |                    |                          |                      |                  |                   | 0.07.2019        |          |

| 🛞 Arda       | nan Üniversitesi X 🛞 Özel Yetenek Sınav                         | X 📀 Başvuru Yönetimi X 💿 Özel Yetenek Sınavı X 🛇 Enstitü Başvurusu X + |                           | - 0                                  | ×      |
|--------------|-----------------------------------------------------------------|------------------------------------------------------------------------|---------------------------|--------------------------------------|--------|
| $\leftarrow$ | C 🛈 (i) test.ardahar                                            | .edu.tr/AIS/ApplicationForms/Application/Besyo?id=0#                   | ⊠ ☆                       | II\ 🗉 🏽                              |        |
| menü         | Başvuruyu Kaydet                                                |                                                                        | 1                         | 🛗 😧 🖩                                | ^      |
|              |                                                                 |                                                                        |                           |                                      |        |
|              | Seçili Program : Beden Eğitimi ve Spor Yüksekokulu              | - Spor Yöneticiliği Bölümü / Spor Yöneticiliği (İ.Ö)                   |                           |                                      |        |
|              | 9.07.2019 14:00 tarihinde BESYO Spor Salonu de Branş Sınavı uyg | Janacaktır. Sınav 09 - 12 temmuz tarihleri arasında yapılacaktır.      |                           |                                      |        |
|              | Başvurmak istediğiniz programı secmek için tıklayın             | z 🔶 Program ekie                                                       |                           |                                      |        |
|              |                                                                 |                                                                        |                           |                                      | 1      |
|              | 1 Milli Sprocu, Engel Durumu ve Branş Seçimi                    | Sinavlar                                                               | + Osymden Sinav Sorgula + | Sinav Ekle                           |        |
|              | 2 Program Seçimi                                                | Sinav Puan Türü Tarih Puan<br>Kayt Bulunamadı                          |                           |                                      |        |
|              | 3 Sınav Bilgileri                                               |                                                                        |                           |                                      |        |
|              | 4 Kimlik Bilgileri                                              |                                                                        |                           |                                      |        |
|              |                                                                 |                                                                        |                           |                                      |        |
|              | 5 Adres blighen                                                 |                                                                        |                           |                                      |        |
|              | 6 İletişim Bilgileri                                            |                                                                        |                           |                                      |        |
|              | 7 Eğitim Bilgisi                                                |                                                                        |                           |                                      |        |
|              | 8 Diğer Bilgiler                                                |                                                                        |                           |                                      |        |
|              |                                                                 |                                                                        |                           |                                      |        |
|              |                                                                 |                                                                        |                           |                                      |        |
|              |                                                                 |                                                                        |                           |                                      |        |
|              |                                                                 | Bu ekranda sınav bilgilerinizi ÖSYM sisteminden sorgulavabilir va da   |                           |                                      |        |
|              |                                                                 | manual alarak hilgilarinizi aklayahilirginiz                           |                           |                                      |        |
|              |                                                                 | manuel olarak bilgherinizi ekleyebilirsiniz.                           |                           |                                      |        |
| inavi        |                                                                 |                                                                        |                           |                                      |        |
| enek 0       |                                                                 |                                                                        |                           |                                      |        |
| el Yeto      |                                                                 |                                                                        |                           |                                      |        |
| ÖZ           |                                                                 |                                                                        | Özel                      | l Yetenek Sır                        | navı 🗸 |
| -            | 오 밝 📜 赵 🟦 숙                                                     |                                                                        | x <sup>2</sup> ^ 🗢 🖫 :    | ⊈ <sup>3))</sup> 16:45<br>18.07.2019 | 9      |
|              |                                                                 | 2008                                                                   |                           |                                      |        |
|              |                                                                 |                                                                        |                           |                                      |        |

| 🛞 Arda              | han Üniversitesi X 🛞 Özel Yetenek Sınavı                                                                                                    | 🗙 🛞 Başvuru Yönetimi 🛛 🗙 🚳 Özel Y                                                          | etenek Sınavı 🛛 🗙 🏵           | Enstitü Başvurusu × +                             |                        |            | -                   | D                             | ×          |
|---------------------|----------------------------------------------------------------------------------------------------|--------------------------------------------------------------------------------------------|-------------------------------|---------------------------------------------------|------------------------|------------|---------------------|-------------------------------|------------|
| $\leftarrow$        | C û test.ardahan.                                                                                                    | edu.tr/AIS/ApplicationForms/Application/Besyo?id=0#                                        |                               |                                                   |                        | ▣ … ⊘ ☆    | ١١١/                | •                             |            |
| •<br>menü           | Başvuruyu Kaydet                                                                                                    |                                                                                            |                               |                                                   |                        |            |                     | 0                             | Î          |
|                     | Seçili Program : Beden Eğitimi ve Spor Yüksekokulu -<br>Açıklama : Özel Yetenek Sınavı Başıvuru Sistemi<br>9.07.2019 14:00 tarihinde BESYO Spor Salonu de Branş Sınavı uygulu<br>Başıvurmak istediğiniz programı seçmek için tıklayınız                                                                                                    | Spor Yönetcii<br>anacaktr. Sinav (<br>çekilmiş vesikalık<br>* Program                      | k bilgileriniz<br>fotoğrafını | görüntülenir ve ön ce<br>zı sisteme yükleyebilir: | pheden<br>siniz.       |            |                     |                               |            |
|                     | 1 Milli Sprocu, Engel Durumu ve Branş Seçimi                                                                                                    | Kimlik Bilgileri                                                                           |                               |                                                   |                        |            |                     |                               |            |
|                     | 2 Program Seçimi                                                                                                    |                                                                                            | Uyruk                         | Türkiye 🗸                                         | Kimlik / Pasaport No   |            |                     |                               |            |
|                     | 3 Sınav Bilgileri                                                                                                    |                                                                                            | Ad                            |                                                   | Soyad                  |            |                     |                               |            |
|                     |                                                                                                    |                                                                                            | Baba Adı                      |                                                   | Ana Adı                |            |                     |                               |            |
|                     | 4 Kimlik Bilgileri                                                                                                    |                                                                                            | Doğum Yeri                    |                                                   | Doğum Tarihi           | 01.01.0001 |                     |                               |            |
|                     | 5 Adres Bilgileri                                                                                                    |                                                                                            | Medeni Durumu                 | Seçiniz 🗸                                         | Kan Grubu              | Seçiniz    |                     | $\sim$                        |            |
|                     | 6 İletişim Bilgileri                                                                                                    |                                                                                            | Cinsiyet                      | Seçiniz 🗸                                         | Önceki / Kızlık Soyadı |            |                     |                               |            |
|                     | 7 Eğitim Bilgisi                                                                                                    |                                                                                            | Askerlik Durumu               | Seçiniz 🗸                                         | Tecil Tarihi           |            |                     | × 🛍                           |            |
|                     |                                                                                                    | *** i Yüklenecek fotoğraf en fazla 1mb boyutunda ve vesikalık                              | Kimlik Seri                   |                                                   | Kimlik Seri No         |            |                     |                               |            |
|                     | 8 Diger Bilgiler                                                                                                    | *** i Son 6 ay içerisinde çekilmiş fotoğrafi yükleyiniz                                    | Kayıtlı Olduğu İl             | Seçiniz 🗸                                         | Kayıtlı Olduğu İlçe    | Seçiniz    |                     | $\sim$                        |            |
|                     |                                                                                                    | a Yukieyeceğiniz totoğraf, yuzunuzu net bir şekilde gösteren<br>profil fotoğrafi olmalıdır | Cilt No                       |                                                   | Aile Sıra No           |            |                     |                               |            |
|                     |                                                                                                    |                                                                                            | Sıra No                       |                                                   | Verildiği Yer          |            |                     |                               |            |
|                     |                                                                                                    |                                                                                            | Veriliş Tarihi                | × me                                              | Veriliş Nedeni         |            |                     |                               |            |
|                     |                                                                                                    |                                                                                            | Kayıt No                      |                                                   | Kayıtlı Olduğu Mahalle |            |                     |                               |            |
|                     |                                                                                                    |                                                                                            | Dini                          | Seçiniz 🗸                                         |                        |            |                     |                               |            |
| Özel Yetenek Sınavı | Özel Yetenek Sınavı - Mozilla Fir       Image: Strategy of the strategy of the strat |                                                                                            |                               |                                                   |                        | م م<br>م   | Özel Yeta<br>દ ( )) | enek Si<br>16:47<br>3.07.2019 | inavi<br>B |

| 🛞 Arda      | ıhan Üniversitesi 🛛 🗙 🎯 Özel Yetenek Sına                                                                                                    | vı 🗙 🎯 Başvuru Yönetimi                                                                                                    | × 💿 Özel Yetenek Sınavı | × 🛞 Enstitü Başvurusu | × +            |           |           | -                         | ٥                | × |
|-------------|----------------------------------------------------------------------------------------------------|----------------------------------------------------------------------------------------------------|-------------------------|-----------------------|----------------|-----------|-----------|---------------------------|------------------|---|
| €-          | C 🙆 🛈                                                                                                    | n.edu.tr/AIS/ApplicationForms/Application/Bes                                                                                 | vo?id=0#                |                       |                |           | Ē ··· ☑ ☆ | lii\                      | •                | Ξ |
| ● ●<br>menü | Başvuruyu Kaydet                                                                                                    |                                                                                                    | Adres Ekle              |                       |                |           |           | <b>***</b>                |                  | ^ |
|             | Seçili Program : Beden Eğtimi ve Spor Yüksekoku<br>Açıklama : Özel Yetenek Sınavı Başvuru Sistemi<br>9.07.2019 14:00 tarihinde BESYO Spor Satonu de Branş Sınavı uy | lu - Spor Yöneticiliği Bölümü / Spor Yöneticiliği (İÖ)<br>gulanacaktır. Sınav 09 - 12 temmuz tarihleri arasında yapılacaktır. | Adres Tipi<br>Adres     | Seçiniz               |                |           |           |                           |                  |   |
|             | Başvurmak istediğiniz programı seçmek için tıklayı                                                                                                    | niz 🕂 Program ekle                                                                                                    |                         |                       | Kapat 🛓 Kaydet |           |           |                           |                  |   |
|             | 1 Milli Sprocu, Engel Durumu ve Branş Seçimi                                                                                                    | Adres Bilgileri                                                                                                    |                         |                       | Adros          |           |           | + Adres Eki               | 9                |   |
|             | 2 Program Seçimi                                                                                                    | Kayıtlı Adres Bilgisi Bulunamadı                                                                                              |                         |                       | Autos          |           |           |                           |                  |   |
|             | 3 Sınav Bilgileri                                                                                                    |                                                                                                    |                         |                       |                |           |           |                           |                  |   |
|             | 4 Kimlik Bilgileri                                                                                                    |                                                                                                    |                         |                       |                |           |           |                           |                  |   |
|             | 5 Adres Bilgileri                                                                                                    |                                                                                                    |                         |                       |                |           |           |                           |                  |   |
|             | 6 İletişim Bilgileri                                                                                                    |                                                                                                    |                         |                       |                |           |           |                           |                  |   |
|             | 7 Eğitim Bilgisi                                                                                                    |                                                                                                    |                         |                       |                |           |           |                           |                  |   |
|             | 8 Diğer Bilgiler                                                                                                    |                                                                                                    |                         |                       |                |           |           |                           |                  |   |
|             |                                                                                                    |                                                                                                    |                         |                       |                |           |           |                           |                  |   |
|             |                                                                                                    |                                                                                                    |                         |                       |                |           |           |                           |                  |   |
|             |                                                                                                    |                                                                                                    |                         |                       |                |           |           |                           |                  |   |
|             |                                                                                                    | Bu ekr                                                                                                    | anda sistem             | e adres bilgiler      | rinizi girebil | lirsiniz. |           |                           |                  |   |
| V           |                                                                                                    |                                                                                                    |                         |                       |                |           |           |                           |                  |   |
| k Sınav     |                                                                                                    |                                                                                                    |                         |                       |                |           |           |                           |                  |   |
| Yetene      |                                                                                                    |                                                                                                    |                         |                       |                |           |           |                           |                  |   |
| Özel        |                                                                                                    |                                                                                                    |                         |                       |                |           |           | Özel Vetena               | k Sinavi         |   |
| -           | 오 밝 📄 🌢 🔒 숙                                                                                                    | w <b>_</b>                                                                                                    |                         |                       |                |           | Ŕ         | ・ へ ー 〒 の)_ <sub>18</sub> | 16:50<br>07.2019 | 9 |
|             |                                                                                                    |                                                                                                    |                         |                       |                |           |           |                           |                  | _ |

| 🛞 Arda              | nan Üniversitesi X 🛞 Özel Yetenek Sınavı                                                                                                    | × 🛞 Başvuru Yönetimi                                                                                                    | × 😻 Özel Yetenek Sınavı          | 🗙 🛞 Enstitü Başvurusu 🛛 🗙 🕂                                                       |                       |                | - 0 ×                                        |
|---------------------|----------------------------------------------------------------------------------------------------|----------------------------------------------------------------------------------------------------|----------------------------------|-----------------------------------------------------------------------------------|-----------------------|----------------|----------------------------------------------|
| $\leftarrow$        | C 🔓                                                                                                    | .edu.tr/AIS/ApplicationForms/Application/Besy                                                                                                    | vo?id=0#                         |                                                                                   | Ē                     | ⊌ ☆            | \ 🗉 🔍 ≡                                      |
| ● ●<br>menü         | Başvuruyu Kaydet                                                                                                    |                                                                                                    | İletişim Bilgisi Ekle            |                                                                                   |                       |                | <b>`````````````````````````````````````</b> |
|                     | Seçili Program : Beden Eğitimi ve Spor Yüksekokulu<br>Açıklama : Oxel Yetenek Sınavı Başvuru Sistemi<br>9.07.2019 14.00 tarihinde BESYO Spor Salonu de Branş Sinavi uygu<br>Başvurmak İstediğiniz programı seçmek için tıktaşını | - Spor Yöneticiliği Bölümü / Spor Yöneticiliği (İ.Ö)<br>lanacaktır. Snav 09 - 12 temmuz tarihleri arasında yapılacaktır.<br>2 <b>+ Program ekle</b> | İletişim Türü<br>Değer           | Seçiniz<br>Seçiniz<br>Telefon<br>E-Mal<br>Cep Telefonu<br>Bir Yakınınzın Numarası |                       |                |                                              |
|                     | 1 Milli Sprocu, Engel Durumu ve Branş Seçimi                                                                                                    | İletişim Bilgileri<br>İletişim Türü                                                                                                    |                                  |                                                                                   | Değer                 |                | + İletişim Bilgisi Ekle                      |
|                     | <ul> <li>2 Prögram seçuni</li> <li>3 Sınav Bilgileri</li> <li>4 Kimlik Bilgileri</li> <li>5 Adres Bilgileri</li> <li>6 İletişim Bilgileri</li> <li>7 Eğitim Bilgisi</li> <li>8 Diğer Bilgiler</li> </ul>                         | Kayıtlı letişim Bilgisi Bulunamadı                                                                                                    |                                  |                                                                                   |                       |                |                                              |
| Özel Yetenek Sınavı |                                                                                                    | Bu ekranda ileti<br>bilgisi ve e-posta                                                                                                    | şim kurulabil<br>a adresi bilgis | lmesi için GÜNCEL ve<br>si girilmesi gerekir.                                     | DOĞRU bir cep telefon | u              | Özel Yetenek Sınavı                          |
|                     | 𝔑 ➡ ➡ ➡                                                                                                    |                                                                                                    |                                  | 2008                                                                              |                       | <sup>م</sup> م | ・ ^ 画 聖 小 16:51<br>18:07.2019 <b>司</b>       |

| Ardahan Üniversite                                                                                                    | si 🛛 🗙 🛞 Özel Yetenek Sınavı                                                                                                    | × 🛞 Başvuru Yönetimi                                                                                                    | × 💿 Özel Yetenek Sınavı                                                                                                    | × 🛞 Enstitü Başvu                          | rusu × +                                                                                                    |                        |                                                                 | - 0 ×                                                                      |
|----------------------------------------------------------------------------------------------------|----------------------------------------------------------------------------------------------------|----------------------------------------------------------------------------------------------------|----------------------------------------------------------------------------------------------------|--------------------------------------------|----------------------------------------------------------------------------------------------------|------------------------|-----------------------------------------------------------------|----------------------------------------------------------------------------|
| ← → ⊂ ŵ                                                                                                    | (i) test.ardahan                                                                                                    | .edu.tr/AIS/ApplicationForms/Application/Besy                                                                                                    | o?id=0#                                                                                                    |                                            |                                                                                                    |                        |                                                                 | \ ඞ ⑧ ≡                                                                    |
| Başvu                                                                                                    | uyu Kaydet                                                                                                    |                                                                                                    | Eğitim Bilgisi Ekle                                                                                                    |                                            |                                                                                                    |                        |                                                                 | 🏵 🏢                                                                        |
| Seçili Pr<br>Açıklama :<br>sor 2019 (4:<br>Başvurma<br>1 Milli S<br>2 Progr<br>3 Sinav<br>4 Kimlik<br>5 Adres<br>6 İletişir<br>7 Eğıtım<br>8 Diğer | ogram : Beden Eğitmi ve Spor Yüksekokulu<br>Özel Yetenek Sinavi Başıvaru Sistemi<br>20 tarihinde BESYO Spor Salonu de Branş Sinavi uşgu<br>cistediğiniz program : seçmek için tıklayını<br>procu, Engel Durumu ve Branş Seçimi<br>im Seçimi<br>31gileri<br>Bilgileri<br>Bilgileri<br>31gileri                                                                                                    | - Spor Yöneticiliği Bölümü / Spor Yöneticiliği (İ.Ö)<br>tanacaktır. Snav 09 - 12 temmuz tarihleri arasında yapılacaktır.<br>Z • Program ekle<br>Eğitim Bilgisi<br>Lise Adı Ülke Lise Mezuniyet Ortalamas<br>Kayt Bulunamadı | Ülke<br>Lise Adı<br>Spor Lisesi mi ?<br>Orta Öğretim Başarı Puanı<br>(OBP)<br>Lise Dalı<br>Geçtiğimiz Yil-Dönem herhangi<br>bir Yükseköğretim kurumuna<br>yerleştiniz mi ?<br>Başlangıç Tarihi<br>Bitiş Tarihi<br>Lise Mezuniyet Ortalaması<br>Diploma<br>Belge Yüklemek Zorunludur<br>Gözat Hiçbir dosya seçilm | Türkiye                                    | se önce "Sınav Bilgileri" sekmesin<br>alısınız.<br>tu 100 lük Sistemde Olmalıdır)<br>5 Lık Sistem Karşılıkları<br>cript<br>t Hiçbir dosya seçilmedi. | × m                    | Dalı Geçtiğimiz Yil-Dönem Başka Bir Y.Ö. Kurumuna Yerleştiniz m | + Eğitim Bilgisi Ekle                                                      |
| Čzel Yetenek Sinavi<br>U                                                                                                    | 1     1     1     1     1     1     1     1     1     1     1     1     1     1     1     1     1     1     1     1     1     1     1     1     1     1     1     1     1     1     1     1     1     1     1     1     1     1     1     1     1     1     1     1     1     1     1     1     1     1     1     1     1     1     1     1     1     1     1     1     1     1     1     1     1     1     1     1     1     1     1     1     1     1     1     1     1     1     1     1     1     1     1     1     1     1     1     1     1     1     1     1     1     1     1     1     1     1     1     1     1     1     1     1     1     1     1     1     1     1     1     1     1     1     1     1     1     1     1     1     1     1     1     1     1     1     1     1     1     1     1     1     1     1     1     1     1     1     1     1     1     1     1     1     1     1     1     1     1     1     1     1     1     1     1     1     1     1     1     1     1     1     1     1     1     1     1     1     1     1     1     1     1     1     1     1     1     1     1     1     1     1     1     1     1     1     1     1     1     1     1     1     1     1     1     1     1     1     1     1     1     1     1     1     1     1     1     1     1     1     1     1     1     1     1     1     1     1     1     1     1     1     1     1     1     1     1     1     1     1     1     1     1     1     1     1     1     1     1     1     1     1     1     1     1     1     1     1     1     1     1     1     1     1     1     1     1     1     1     1     1     1     1     1     1     1     1     1     1     1     1     1     1     1     1     1     1     1     1     1     1     1     1     1     1     1     1     1     1     1     1     1     1     1     1     1     1     1     1     1     1     1     1     1     1     1     1     1     1     1     1     1     1     1     1     1     1     1     1     1     1     1     1     1     1     1     1     1     1     1     1     1     1     1     1     1     1     1     1     1 | Bu ekranda geçr<br>Diploma için E-d<br>alınan Lise Mezu                                                                                                    | niş eğitim bi<br>evlet Lise M<br>ıniyet Belges                                                                                                    | lgilerinizi :<br>ezuniyet E<br>sini pdf fo | sisteme ekl<br>Belgesi Sorg<br>rmatında si                                                                                                    | eyeb<br>gulan<br>istem | ilirsiniz.<br>na menüsünden<br>ne yükleyiniz.                   | Özel Yetenek Sinavı<br>R <sup>R</sup> 수 속 둔 아 16:54<br>18.07.2019 <b>당</b> |
|                                                                                                    |                                                                                                    |                                                                                                    |                                                                                                    |                                            |                                                                                                    |                        |                                                                 |                                                                            |

| 🛞 Arda       | han Üniversitesi X                        | 🛞 Özel Yetenek Sınavı                | 🗙 🛞 Başvuru Yönetimi                                 | × 🛞 Özel Yetenek Sınavı    | × 🛞 Özel Yetenek Sınavı       | × 🕑 Enstitü Başvurusu × +                            |               | - 0 ×                   |
|--------------|-------------------------------------------|--------------------------------------|------------------------------------------------------|----------------------------|-------------------------------|------------------------------------------------------|---------------|-------------------------|
| $\leftarrow$ | ⊖ C' û                                    | i test.ardahan.eo                    | du.tr/AIS/ApplicationForms/Application/Be            | esyo?id=0#                 |                               |                                                      | ♥ ☆           | II\ □ ® =               |
| menü         | Başvuruyu Kaydet                          |                                      |                                                      |                            |                               |                                                      |               | 🛗 😧 🎞 🇴                 |
| -            |                                           |                                      |                                                      |                            |                               |                                                      |               |                         |
|              | Seçili Program : Beder<br>Açıklama : test | ı Eğitimi ve Spor Yüksekokulu - B    | Beden Eğitimi ve Spor Öğretmenliği Bölümü / Beden Eğ | itimi ve Spor Öğretmenliği |                               |                                                      |               |                         |
|              | 2.09.2019 00:00 tarihinde BESYO           | Spor salonu de Branş Sınavı uygulanı | acaktır. test                                        |                            |                               |                                                      |               |                         |
|              | Başvurmak istediğiniz prog                | gramı seçmek için tıklayınız         | + Program ekle                                       |                            |                               |                                                      |               |                         |
|              | 1 Milli Sprocu, Engel Du                  | rumu ve Branş Seçimi                 | Diğer Bilgi ve Belgeler                              |                            |                               |                                                      |               |                         |
|              | 2 Program Seçimi                          |                                      | Sporcu Lisansı                                       |                            |                               |                                                      |               |                         |
|              | 3 Sınav Bilgileri                         |                                      | r                                                    |                            |                               |                                                      |               |                         |
|              | 4 Kimlik Bilgileri                        |                                      |                                                      |                            | Dosyalari buraya surukleyip l | pirakabilirsiniz. Yada tiklayarak yukleyebilirsiniz. |               |                         |
|              | 5 Adres Bilgileri                         |                                      | Dosyalar                                             |                            |                               |                                                      |               |                         |
|              | 6 İletişim Bilgileri                      |                                      |                                                      |                            |                               |                                                      |               |                         |
|              | 7 Eğitim Bilgisi                          |                                      |                                                      |                            |                               |                                                      |               |                         |
|              | 8 Diğer Bilgiler                          |                                      | Antrenörlük Belgesi                                  |                            |                               |                                                      |               |                         |
|              | <b>N</b>                                  |                                      |                                                      |                            | Dosvalari burava suruklevin   |                                                      |               |                         |
|              |                                           |                                      | i<br>                                                |                            |                               |                                                      |               | i                       |
|              |                                           |                                      | Dosyalar                                             |                            |                               |                                                      |               |                         |
|              |                                           |                                      |                                                      |                            |                               |                                                      |               |                         |
|              |                                           |                                      |                                                      |                            |                               |                                                      |               |                         |
| IVEL         |                                           | Dealar                               | Hakamik Dalaasi                                      |                            |                               |                                                      |               |                         |
| inek Sır     |                                           | ви екгаг                             | nda                                                  |                            |                               |                                                      |               |                         |
| zel Yete     |                                           | Sporcu Ċ                             | Dzgecmis Belgel                                      | erinizi pdf for            | rmatında spor                 | cu lisansı bölümün                                   | e · ·         |                         |
| :0           |                                           | •                                    |                                                      | •                          |                               |                                                      |               | Özel Yetenek Sınavı     |
|              |                                           | Sağlık Ra                            | aporunuzu sağlı                                      | k raporu bölü              | imüne                         |                                                      |               | へ 一 足 (1) 18.07.2019 もの |
|              |                                           | 30.03.20                             | 12 tarihinden ö                                      | nce spor lise              | sinden mezun                  | olan veva kavitli ol                                 | an adayların  |                         |
|              |                                           | okullow                              | a kout torihi di                                     | istoron holes              | windf formet                  | unda CV hälümüna                                     |               |                         |
|              |                                           | okullarir                            | la kayıt tarini go                                   | usteren beige              | yr pur iormat                 |                                                      |               |                         |
|              |                                           | Şehit Ya                             | kını Olduğunuzı                                      | u Gösteren Be              | elgeyi pdf forr               | natında CV bölümü                                    | ne yükleyiniz |                         |
|              |                                           |                                      |                                                      |                            |                               |                                                      |               |                         |